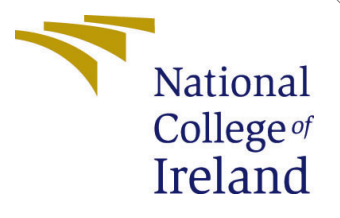

# Configuration Manual

MSc Research Project Cloud Computing

Naseem Sultana Student ID: 22152261

School of Computing National College of Ireland

Supervisor: Dr.Punit Gupta

#### National College of Ireland Project Submission Sheet School of Computing

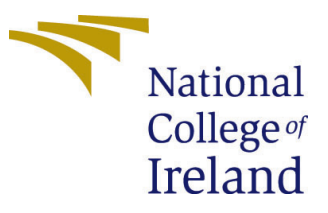

| Student Name:                | Naseem Sultana       |  |  |  |
|------------------------------|----------------------|--|--|--|
| Student ID:                  | 22152261             |  |  |  |
| Programme:                   | Cloud Computing      |  |  |  |
| Year:                        | 2023                 |  |  |  |
| Module: MSc Research Project |                      |  |  |  |
| Supervisor:                  | Dr.Punit Gupta       |  |  |  |
| Submission Due Date:         | 14/12/2023           |  |  |  |
| Project Title:               | Configuration Manual |  |  |  |
| Word Count:                  | 759                  |  |  |  |
| Page Count:                  | 4                    |  |  |  |

I hereby certify that the information contained in this (my submission) is information pertaining to research I conducted for this project. All information other than my own contribution will be fully referenced and listed in the relevant bibliography section at the rear of the project.

<u>ALL</u> internet material must be referenced in the bibliography section. Students are required to use the Referencing Standard specified in the report template. To use other author's written or electronic work is illegal (plagiarism) and may result in disciplinary action.

| Signature: |                    |
|------------|--------------------|
| Date:      | 14th December 2023 |

#### PLEASE READ THE FOLLOWING INSTRUCTIONS AND CHECKLIST:

Attach a completed copy of this sheet to each project (including multiple copies).□Attach a Moodle submission receipt of the online project submission, to<br/>each project (including multiple copies).□You must ensure that you retain a HARD COPY of the project, both for□

your own reference and in case a project is lost or mislaid. It is not sufficient to keep a copy on computer.

Assignments that are submitted to the Programme Coordinator office must be placed into the assignment box located outside the office.

| Office Use Only                  |  |  |  |  |
|----------------------------------|--|--|--|--|
| Signature:                       |  |  |  |  |
|                                  |  |  |  |  |
| Date:                            |  |  |  |  |
| Penalty Applied (if applicable): |  |  |  |  |

# Configuration Manual

Naseem Sultana 22152261

#### 1 Introduction

The configuration manual describes briefly how various tools were used during the implementation of algorithms in the thesis titled "Meta-Heuristic Scheduling Algorithms on Containerized Environment". The report highlights how various algorithms can be used to schedule containers on VMs and then use metaheuristic algorithms to scheduke VMs on Physical machines (PMs). This could be tested either by directly deploying applications on Cloud using services provided by the providers or by testing various workloads on simulators like CloudSim. CloudSim 4.0, has been used to implement the algorithms and run various experiments found in ContainerCloudSimExample.java to find the optimal results.

## 2 Setting up CloudSim

The following part of the report describes various steps to install and set up CloudSim 4.0, on the local machine.

**Step1**: CloudSim is written in Java, however, it is a good practice to check if any existing Java version is installed on the machines or not. If there is nothing installed then the latest Java version can be downloaded and installed from the link ht-tps://www.java.com/download/iemanual.jsp.

Step 2: Setup Java environment variables after installing the latest verison of Java.

**Step 4**: Downloaded an intergrated development kit to work on the cloud infrstarture.

The preferred one is Eclipse oxygen IDE which can be downloaded from: https://www.eclipse.org/downloaded from: https://www.eclipse.org/downloaded from: https://

**Step 5**: Install the eclipse IDE on the desktop.

Step 6: Downloaded CloudSim 4.0 from https://github.com/Cloudslab/cloudsim/releases/tag/cloud4.0

Step 7: Open eclipse, create a workspace.

**Step 6**: Unzip the downloaded CloudSim 4.0 source code file and import in Eclipse IDE using Maven for dependencies.

#### 3 Scheduling containers on Vms

**Step 8**: Once successfully imported the CloudSim file structure can be seen in the project explorer tab of the IDE, as shown in 1

**Step 9**: The project focuses on pre-existing container algorithms, so check for the pre-existing algorithms and code them under one file. As CloudSim is a cloud simulator it

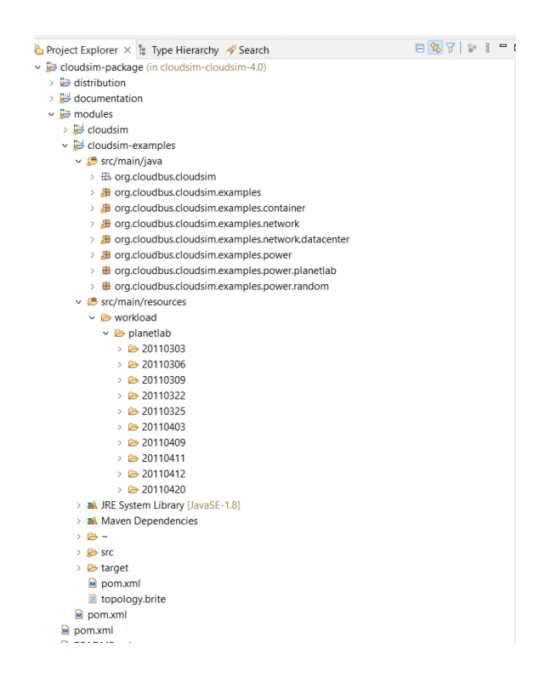

Figure 1: cloudsim-4.0 in eclipse IDE (file structure)

has an integrated open-source Planetlab workload which gives information about various dataset collected.

**Step 10**: Modify all the files related to the algorithms necessary and run the program as shown in the figure below: 8

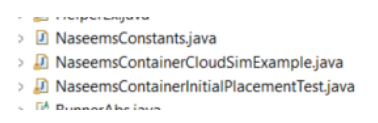

Figure 2: Files changed under containercloudsim

| 2 Oos | zdimikam. 🗟 sample joo 🖉 Naseemd'anta. 😨 Ostacenterik. 🕷 Naseemd'anta. 🗶 Naseemd'anta. 🛞 Containethe. 🦄 Containethe. 🦄 👘 🗖                                                                                                    | Cutine ×                                        |                                                                                                    |
|-------|----------------------------------------------------------------------------------------------------|-------------------------------------------------|----------------------------------------------------------------------------------------------------|
|       | public static boolean (BACE (BAC - false)                                                                                                    | 9                                               | 8 5 N X + X I                                                                                                    |
|       | public static ist NUMER HOTE = 20/                                                                                                    | excludes close                                  | tsim examples contains                                                                                                    |
|       | public static ist ATORNER UNIT = 15;                                                                                                    | v Q NeversContent                               |                                                                                                    |
|       | public static ist NUMBER COODERTS = 5001//50                                                                                                    | * NO OF CLOUD                                   | USERS : int                                                                                                    |
|       | public static double residuate over 0.10;                                                                                                    | TEACT DAG 1                                     | verifier an                                                                                                    |
|       | public static double THECHOLD_COURD_UTILITATION = 0.71;                                                                                                    | A TAXABLE LINES.                                | The last                                                                                                    |
|       | public static ist coss provide = 100/7/50                                                                                                    |                                                 |                                                                                                    |
| 24    | public static final string compor Police Hold - "Civites avoid of Vision (Carlos Vision Carlos Vision Carlos Visio |                                                 |                                                                                                    |
|       | public static Naprinteger, Fronts container/MENAM = new MainNaprinteger, Fronts();                                                                                                    | ** NOMBOL(000                                   | OCDS: IR                                                                                                    |
| 22    |                                                                                                    | <ul> <li>THRESHOLD_0</li> </ul>                 | VACULTERATION                                                                                                    |
|       | //A10011080                                                                                                    | <ul> <li>THESSHOLD_U</li> </ul>                 | NDER UTILIZATION : 0                                                                                                    |
|       | plante statue statue statue parter - Anistenationale statue statue statue statue statue                                                                                                    | <ul> <li>OVER, BOOKIN</li> </ul>                | G_SACTOR : Ht                                                                                                    |
|       | partie states states constants and states and and a states of states and a state states and a                                                                                                    | CLEPUT_FOLD                                     | ER, NAME I String                                                                                                    |
|       | provide station of the state of the state of | <ul> <li><sup>1</sup> containentMuR.</li> </ul> | am : Mag-Integer, Flor                                                                                                    |
| 111   | while shale fails at contrast of the state of the state o | * YM 400C400                                    | W DOLLOY - Steine                                                                                                    |
| 10    | while stable Files ("Critical Distance Files and ("Fileses Instituti Files), Institut Files                                                                                                    | A CONTRACT IN                                   | DECTOR POLICY, INC.                                                                                                    |
| 1.4   | Party second contraction of the second second                                                                                                    |                                                 |                                                                                                    |
|       | mublic static world partningfaultail/                                                                                                    | - 001000000                                     | and the second second sec |
| 34    | 80 OF (5003 DOESS = 3+7/3                                                                                                    | ** HUST, SELECTIC                               | DIQUOCIT: Series                                                                                                    |
|       | TRACE FLAG = falses                                                                                                    | * WAUGHTON                                      | DOCCA mana                                                                                                    |
| 54    | NUMBER NULLE = 201                                                                                                    | <ul> <li>CONTAINER PL</li> </ul>                | ACEMENT/POLICY : St                                                                                                    |
|       | NUMBER INC = 25;                                                                                                    | <ul> <li>setToDelw/b0</li> </ul>                | : void                                                                                                    |
| 40    | NUMBER CLOONLETS = 5002//50                                                                                                    | <ul> <li>getCantainer80</li> </ul>              | locationPolicy) (Conta                                                                                                    |
|       | THREEWED OVER UTILIATION = 0.007                                                                                                    |                                                 |                                                                                                    |
| 62    | THEORED CHOCK STILLIATION = 0.71                                                                                                    |                                                 |                                                                                                    |

Figure 3: NaseemConstants.java

**Step 11**: Once the program runs successfully, the results are stored in the folder, check for the path and check the folder to get the results. 3

**Step 12**: Evaluate the results by checking for the maximum, minimum and average container migration time and maximum energy consumption of the containers.

## 4 Scheduling VMs on PMs

This section gives an overview of how the second experiment to schedule Virtual machines on physical machines using meta heuristic algorithms like ACOR, ALO and PSO is implemented.

**Step 14** Using python environment on visual studios, write and run the algorithms ACOR, ALO and PSO which are improted from mealpy library.4

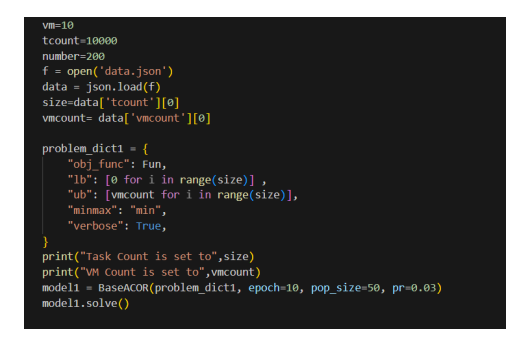

Figure 4: code for ACOR

**Step 13** In Eclipse, import the file that contains meta-heuristic algorithms under CloudSim folder.

**Step 14** In the project explorer of Eclipse IDE, click on CloudSimExample6.java from the list of examples, change the number of cloudlets and run it.

**Step 15** The generates output is stored in a data.json file, check the data.json file and execute the ACOR algorithm in Visual Studio. The output of this algorithm is stored in a sample.json file which is uploaded to the Eclipse IDE.

Step 16 When the CloudSimExample6.java file is executed, you notice that the output is generated halfway through and then data.json file is created. Now after executing ACOR sample.json file is generated and uploaded which acts as input to the Cloud-SimExample6.java. So click the console again to complete the execution of the example and check the results. 3

| 257.5500552500555. DIOKCE, CIONALCO 570 ICCCIVCA  |
|---------------------------------------------------|
| 261.15942857142886: Broker: Cloudlet 357 received |
| 264.4927619047622: Broker: Cloudlet 359 received  |
| 264.6027619047622: Broker: Cloudlet 372 received  |
| 271.15942857142886: Broker: Cloudlet 368 received |
| 271.2694285714289: Broker: Cloudlet 382 received  |
| 274.49276190476223: Broker: Cloudlet 373 received |
| 277.82609523809555: Broker: Cloudlet 375 received |
| 277,93609523809556: Broker: Cloudlet 390 received |
| 281.1594285714289: Broker: Cloudlet 377 received  |
| 284.60276190476225: Broker: Cloudlet 394 received |
| 287.8260952380956: Broker: Cloudlet 392 received  |
| 287 9360952380956: Broker: Cloudlet 403 received  |
| 291 26942857142893: Broker: Cloudlet 407 received |
| 204 4027610047623: Broker: Cloudlet 306 received  |
| 297.9260952200956: Broker: Cloudlet 401 received  |
| 207 0260052200056: Broker: Cloudlet 400 received  |
| 201 150420571420, Broker, Cloudlet 410 received   |
| 204 6027610047622; Broker: Cloudlet 414 received  |
| 304.602/61904/623: Broker: Cloudlet 414 received  |
| 307.82609523809506: Broker: Cloudlet 430 received |
| 311.1594285/1429: Broker: Cloudlet 433 received   |
| 311.2694285/1429: Broker: Cloudlet 418 received   |
| 314.49276190476235: Broker: Cloudlet 437 received |
| 317.82609523809566: Broker: Cloudlet 445 received |
| 317.9360952380957: Broker: Cloudlet 440 received  |
|                                                   |

Figure 5: Cloudlet received, second output

Step 17 The complete cycle of running CloudSimExample.java, storing the output in data.json, executing the meta heuristic algorithm and getting sample.json file which later

acts as input file for CloudExample6.java to complete the execution is repeated until all the algorithms are tested on different number of cloudlets and test the results. 3

| Broker is<br>Simulation<br>Simulation | shutting down<br>n completed.<br>n completed. |             |          |      |            |             |
|---------------------------------------|-----------------------------------------------|-------------|----------|------|------------|-------------|
|                                       | - OUTPUT                                      |             |          |      |            |             |
| Cloudlet 1                            | ID STATUS                                     | Data center | ID VM ID | Time | Start Time | Finish Time |
| 7                                     | SUCCESS                                       | 2           | 1        | 1    | 0.7        | 1.7         |
| 9                                     | SUCCESS                                       | 2           | 6        | 1    | 0.7        | 1.7         |
| 11                                    | SUCCESS                                       | 2           | 2        | 1.43 | 0.7        | 2.13        |
| 1                                     | SUCCESS                                       | 3           | 7        | 1.43 | 0.7        | 2.13        |
| 19                                    | SUCCESS                                       | 2           | 6        | 1    | 1.7        | 2.7         |
| 3                                     | SUCCESS                                       | 3           | 7        | 1.43 | 2.13       | 3.56        |
| 20                                    | SUCCESS                                       | 2           | 1        | 2    | 1.7        | 3.7         |
| 83                                    | SUCCESS                                       | 2           | 1        | 1    | 3.7        | 4.7         |
| 28                                    | SUCCESS                                       | 2           | 6        | 2    | 2.7        | 4.7         |
| 4                                     | SUCCESS                                       | 2           | 3        | 4    | 0.7        | 4.7         |
| 8                                     | SUCCESS                                       | 2           | 8        | 4    | 0.7        | 4.7         |
| 14                                    | SUCCESS                                       | 2           | 2        | 2.86 | 2.13       | 4.99        |
| 115                                   | SUCCESS                                       | 2           | 1        | 1    | 4.7        | 5.7         |
| 21                                    | SUCCESS                                       | 2           | 2        | 1.43 | 4.99       | 6.41        |
| 34                                    | SUCCESS                                       | 3           | 7        | 2.86 | 3.56       | 6.41        |
| 125                                   | SUCCESS                                       | 2           | 1        | 1    | 5.7        | 6.7         |

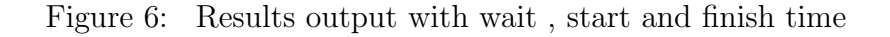

| shutting down.<br>completed.<br>completed. |                                                                                                    |                                                                                                    |      |                                                                                                    |                                                                                                    |
|--------------------------------------------|----------------------------------------------------------------------------------------------------|----------------------------------------------------------------------------------------------------|------|----------------------------------------------------------------------------------------------------|----------------------------------------------------------------------------------------------------|
| D STATUS                                   | Data center                                                                                                    | TD VM TD                                                                                                    | Time | Start Time                                                                                                    | Finish Time                                                                                                    |
| SUCCESS                                    | 2                                                                                                    | 1                                                                                                    | 1    | 0.7                                                                                                    | 1.7                                                                                                    |
| SUCCESS                                    | 2                                                                                                    | 6                                                                                                    | 1    | 0.7                                                                                                    | 1.7                                                                                                    |
| SUCCESS                                    | 2                                                                                                    | 2                                                                                                    | 1.43 | 0.7                                                                                                    | 2.13                                                                                                    |
| SUCCESS                                    | 3                                                                                                    | 7                                                                                                    | 1.43 | 0.7                                                                                                    | 2.13                                                                                                    |
| SUCCESS                                    | 2                                                                                                    | 6                                                                                                    | 1    | 1.7                                                                                                    | 2.7                                                                                                    |
| SUCCESS                                    | 3                                                                                                    | 7                                                                                                    | 1.43 | 2.13                                                                                                    | 3.56                                                                                                    |
| SUCCESS                                    | 2                                                                                                    | 1                                                                                                    | 2    | 1.7                                                                                                    | 3.7                                                                                                    |
| SUCCESS                                    | 2                                                                                                    | 1                                                                                                    | 1    | 3.7                                                                                                    | 4.7                                                                                                    |
| SUCCESS                                    | 2                                                                                                    | 6                                                                                                    | 2    | 2.7                                                                                                    | 4.7                                                                                                    |
| SUCCESS                                    | 2                                                                                                    | 3                                                                                                    | 4    | 0.7                                                                                                    | 4.7                                                                                                    |
| SUCCESS                                    | 2                                                                                                    | 8                                                                                                    | 4    | 0.7                                                                                                    | 4.7                                                                                                    |
| SUCCESS                                    | 2                                                                                                    | 2                                                                                                    | 2.86 | 2.13                                                                                                    | 4.99                                                                                                    |
| SUCCESS                                    | 2                                                                                                    | 1                                                                                                    | 1    | 4.7                                                                                                    | 5.7                                                                                                    |
| SUCCESS                                    | 2                                                                                                    | 2                                                                                                    | 1.43 | 4.99                                                                                                    | 6.41                                                                                                    |
| SUCCESS                                    | 3                                                                                                    | 7                                                                                                    | 2.86 | 3.56                                                                                                    | 6.41                                                                                                    |
| SUCCESS                                    | 2                                                                                                    | 1                                                                                                    | 1    | 5.7                                                                                                    | 6.7                                                                                                    |
|                                            | butting down<br>completed.<br>completed.<br>ourpeur<br>success<br>success<br>succes<br>success<br>succes<br>success<br>success<br>success<br>success<br>success<br>succe | Completed.<br>Completed.<br>Completed.<br>Completed.<br>Completed.<br>DOTFOT message<br>success 2<br>success 2<br>s |      | Substrating down         Completed.           COUPLOT and a center ID         VM ID         Time           SUCCESS         2         1         1           SUCCESS         2         6         1.43           SUCCESS         3         7         1.43           SUCCESS         2         1         1           SUCCESS         2         6         1           SUCCESS         2         6         2           SUCCESS         2         6         2           SUCCESS         2         6         2           SUCCESS         2         6         2           SUCCESS         2         6         4           SUCCESS         2         2         4           SUCCESS         2         2         1           SUCCESS         2         2         1           SUCCESS         2         2         1           SUCCESS         2         2         1           SUCCESS         2         1         1           SUCCESS         2         1         2           SUCCESS         2         1         2           SUCCESS <td>Substrated         Owner           completed         completed           OUTPUT         Time         Start Time           SUCCESS         2         1         1         0.7           SUCCESS         2         1         1         0.7           SUCCESS         2         1         1         0.7           SUCCESS         2         1         1         1.7           SUCCESS         3         7         1.43         0.7           SUCCESS         2         1         1         3.7           SUCCESS         2         6         2         2.7           SUCCESS         2         6         2         2.7           SUCCESS         2         9         4         0.7           SUCCESS         2         1         1         3.7           SUCCESS         2         1         4         0.7           SUCCESS         2         4         0.7         3           SUCCESS         2         1         4         7           SUCCESS         2         1         4.7         3           SUCCESS         2         7         1.44</td> | Substrated         Owner           completed         completed           OUTPUT         Time         Start Time           SUCCESS         2         1         1         0.7           SUCCESS         2         1         1         0.7           SUCCESS         2         1         1         0.7           SUCCESS         2         1         1         1.7           SUCCESS         3         7         1.43         0.7           SUCCESS         2         1         1         3.7           SUCCESS         2         6         2         2.7           SUCCESS         2         6         2         2.7           SUCCESS         2         9         4         0.7           SUCCESS         2         1         1         3.7           SUCCESS         2         1         4         0.7           SUCCESS         2         4         0.7         3           SUCCESS         2         1         4         7           SUCCESS         2         1         4.7         3           SUCCESS         2         7         1.44 |

Figure 7: Results output with wait , start and finish time

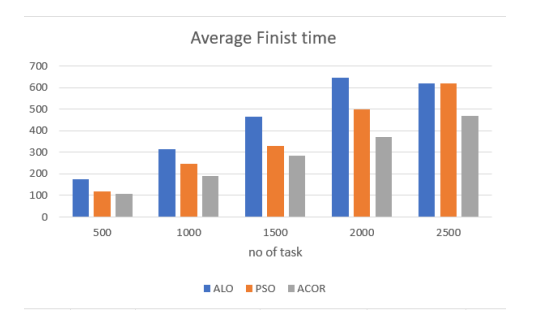

Figure 8: Results average finish time